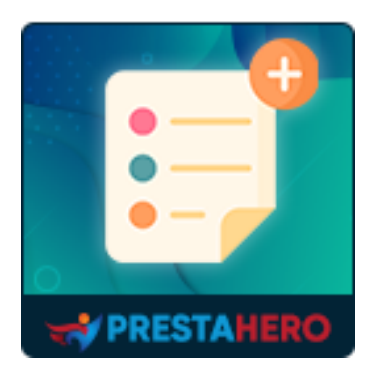

# **Opciones adicionales**

Cree opciones globales que se apliquen a todos los productos existentes, impacto de precio para cada opción. Más rápido y fácil de administrar que las combinaciones predeterminadas de PrestaShop.

Un producto de PrestaHero

# Contenido

| I.   | INTRODUCCIÓN          | 3  |
|------|-----------------------|----|
| II.  | INSTALACIÓN           | 3  |
| III. | CONFIGURACIÓN         | 3  |
| 1.   | Configuración general | 3  |
| 2.   | Grupos de opciones    | 9  |
| 3.   | Opciones globales     | 10 |
| 4.   | Opciones específicas  | 14 |
| IV.  | GRACIAS               | 18 |

## I. INTRODUCCIÓN

**Opciones Adicionales** es un increíble **módulo de combinación de productos de PrestaShop** que le permite crear opciones globales que se aplican a todos los productos existentes, con impacto en el precio de cada opción. Más rápido y fácil de administrar que las **combinaciones predeterminadas de PrestaShop**.

**\*"Opciones Adicionales**" es compatible con PrestaShop 1.7.x y PrestaShop 8.x

# II. INSTALACIÓN

- Navegue hasta "Módulos / Administrador de módulos" > haga clic en "Cargar un módulo / Seleccionar archivo".
- Seleccione el archivo del módulo "ets\_extraoptions.zip" de su computadora y luego haga clic en "Abrir" para instalar.
- Haga clic en el botón "Configurar" del módulo que acaba de instalar para abrir la página de configuración del módulo.

# III. CONFIGURACIÓN

#### 1. Configuración general

En la lista de módulos instalados (ubicada en "**Módulos/Administrador de módulos**"), busque "**Opciones adicionales**" y luego haga clic en el botón "**Configurar**" para abrir su página de configuración. Verá las opciones a continuación que se utilizan para administrar la visualización de opciones en la interfaz de PrestaShop:

| Configuración                                                                          |                                                                                                    |                         |
|----------------------------------------------------------------------------------------|----------------------------------------------------------------------------------------------------|-------------------------|
| * Título de la sección de opciones                                                     | Extra options                                                                                                    | en 🔻                    |
|                                                                                        | Título de la sección de opciones en la página de detalles del producto                                                                                                    |                         |
| * Etiqueta "Precio total de la opción"                                                 | Total option price                                                                                                    | en 🔻                    |
|                                                                                        | El tato se muestro en la página de detalles del producto y notifica a los clientes sobre el precio total de las apciones seleccionadas. Ejemplo: "Pre<br>opciones seleccionadas"              | cio total de las        |
| * Detalles de la opción                                                                | Extra Options                                                                                                    | en 🔻                    |
|                                                                                        | El título de la lista de opciones seleccionada se mostrará en la página del carrito de compras, la página de confirmación del pedido, los detalles a<br>un corres electrónico a los clientes. | lel pedido y se enviará |
| Etiqueta "Precio del producto original" en la ventana emergente<br>"Producto agregado" | Product price:                                                                                                    | en 🔻                    |
|                                                                                        | Dejar en blanco para no mostrar el precio original del producto                                                                                                    |                         |
| Etiqueta "Precio total de la opción" en la ventana emergente<br>"Producto agregado"    | Total option price                                                                                                    | en 💌                    |
|                                                                                        | Dejar en blanco para no mostrar el precio total de la opción                                                                                                    |                         |
| Notificación                                                                           | This is sample notification                                                                                                    | en 🔻                    |
|                                                                                        | Dejar en blanco para no mostrar notificación                                                                                                    |                         |
| Color de fondo de la casilla de verificación                                           | #2/b5d2                                                                                                    |                         |
| Cómo mostrar opciones adicionales                                                      | Caja ~                                                                                                    |                         |
| Requerido                                                                              | Off Off                                                                                                    |                         |
|                                                                                        |                                                                                                    |                         |

Aquí hay algunos ejemplos de cómo se mostrará la sección de atributos en su tienda en línea PrestaShop:

 Título de la sección de opciones: Esta configuración te permite definir el título de la sección de opciones que aparece en la página de detalles del producto. Este título servirá como encabezado para la sección donde los clientes pueden ver y seleccionar opciones adicionales para el producto. Por ejemplo, puedes usar "Personaliza tu producto" o "Elige tus opciones."

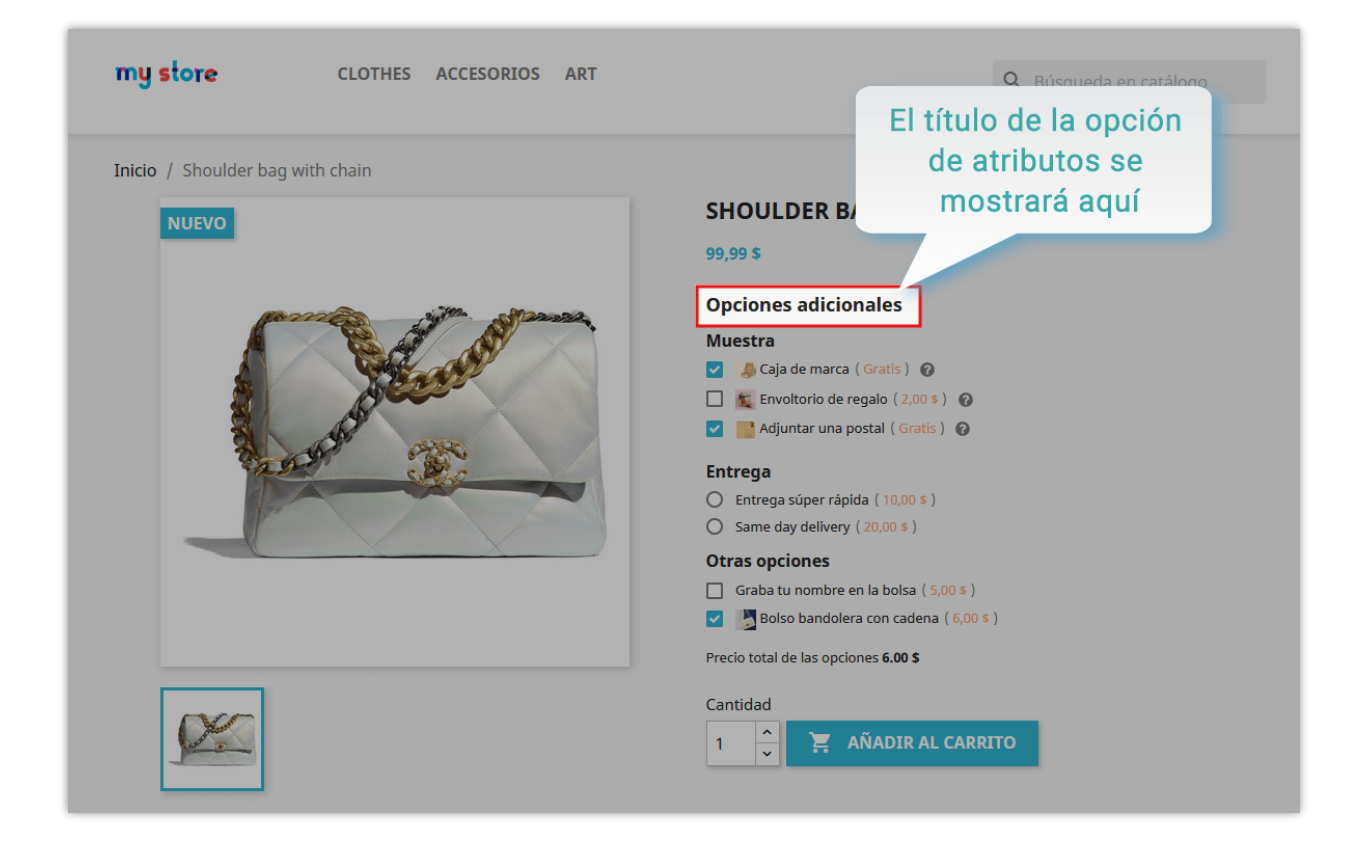

#### • Etiqueta "Precio total de las opciones":

Esta etiqueta se muestra en la página de detalles del producto para informar a los clientes sobre el precio total de las opciones que han seleccionado. Ayuda a los clientes a entender cómo sus opciones seleccionadas afectan el precio final del producto. Por ejemplo, puedes configurar esta etiqueta como "Precio total de tus opciones seleccionadas."

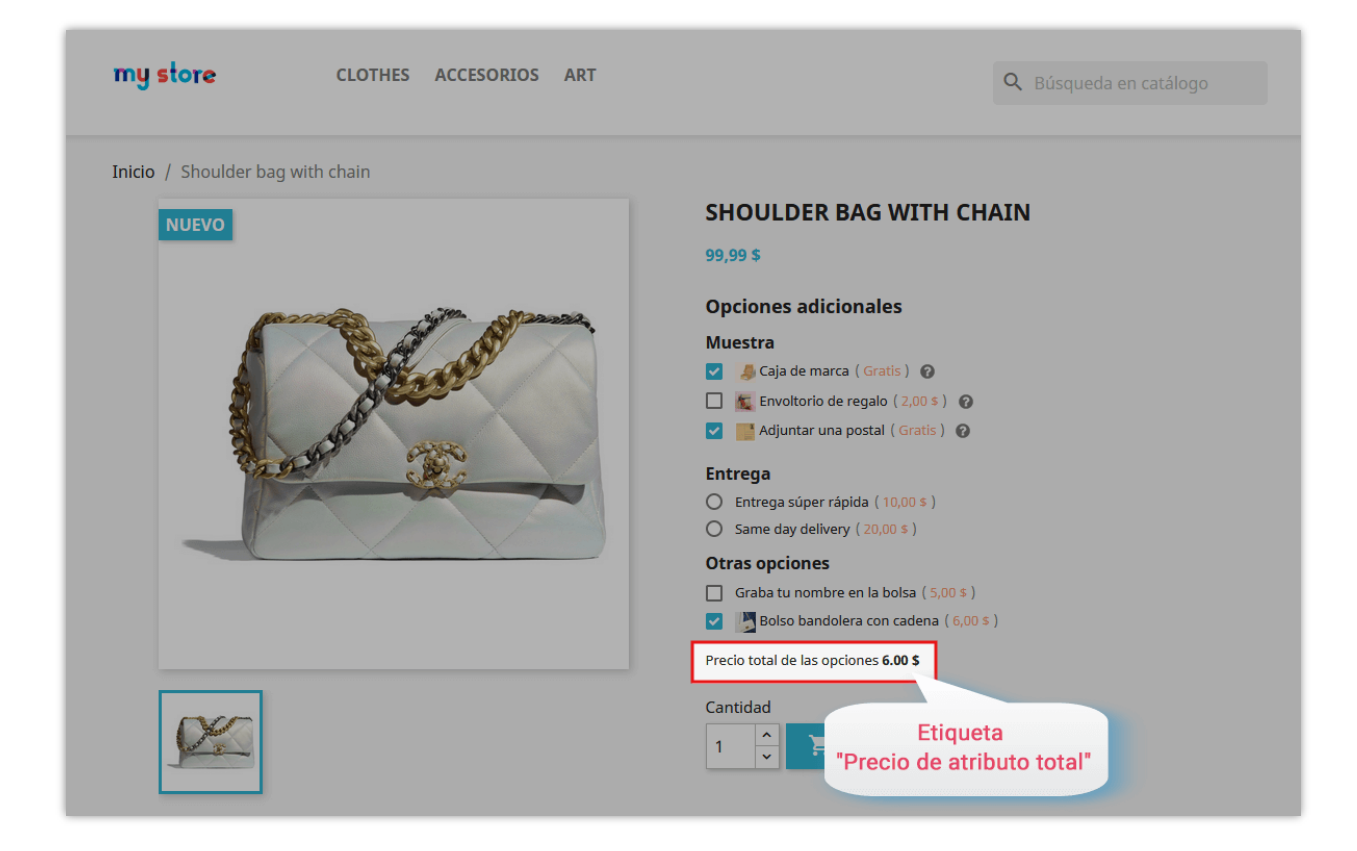

#### • Detalles de la opción:

Este título se mostrará en varias partes del sitio web y en las comunicaciones con los clientes, incluyendo la página del carrito de compras, la página de confirmación de pedido, la página de detalles del pedido y en los correos electrónicos enviados a los clientes. Proporciona un resumen de las opciones seleccionadas. Un título claro y descriptivo, como "Opciones seleccionadas," ayuda a los clientes a reconocer fácilmente esta información. Aquí tienes un ejemplo de cómo se muestra en la página del carrito de compras:

Aquí hay un ejemplo de la visualización en la página del carrito de compras:

| ny store            | CLOTHES ACCESORIOS                                              | ART                  | <b>Q</b> Búsqueda en                                      |                               |
|---------------------|-----------------------------------------------------------------|----------------------|-----------------------------------------------------------|-------------------------------|
| CARRITO             |                                                                 |                      | 1 artículo<br>Transporte                                  | 105,99 \$<br>7,00 \$          |
|                     | Shoulder bag with chain<br>105,99 \$                            | 1 <u>^</u> 105,99 \$ | Total (impuestos excl.)<br><b>Total (impuestos incl.)</b> | 112,99 \$<br><b>112,99 \$</b> |
| June -              | de marca, Bolso bandolera<br>con cadena, Adjuntar una<br>postal |                      | Impuestos: 0,00 \$                                        | PRA                           |
| Continuar comprando |                                                                 |                      |                                                           | _                             |

#### • Etiqueta "Precio original del producto" en el popup "Producto añadido":

Si deseas mostrar el precio original del producto en el popup que aparece después de que un producto es añadido al carrito, puedes especificar una etiqueta aquí. Si prefieres no mostrar el precio original del producto, deja este campo en blanco.

|                                                             | ×                                                                                                    |
|-------------------------------------------------------------|----------------------------------------------------------------------------------------------------|
| yet to Hay 1 artículo en su carrito.<br>Subtotal:<br>Envío: | 15,09 \$<br>7,00 \$                                                                                                    |
| úper Impuestos incluidos: 0,00 \$                           | 22,09 \$                                                                                                    |
| pa: CONTINUAR COMPRANDO                                     | V FINALIZAR COMPRA                                                                                                    |
| Package *                                                   | 0                                                                                                    |
|                                                             | yet to Hay 1 artículo en su carrito.<br>Subtotal:<br>Envío:<br>iúper Impuestos incluidos: 0,00 \$<br>ja:<br>continuar comprando |

#### • Notificación:

Usa este campo para mostrar un mensaje de notificación personalizado a los clientes cuando seleccionen o deseleccionen opciones. Esto puede ser usado para mensajes informativos o promocionales. Si no deseas mostrar ninguna notificación, deja este campo en blanco.

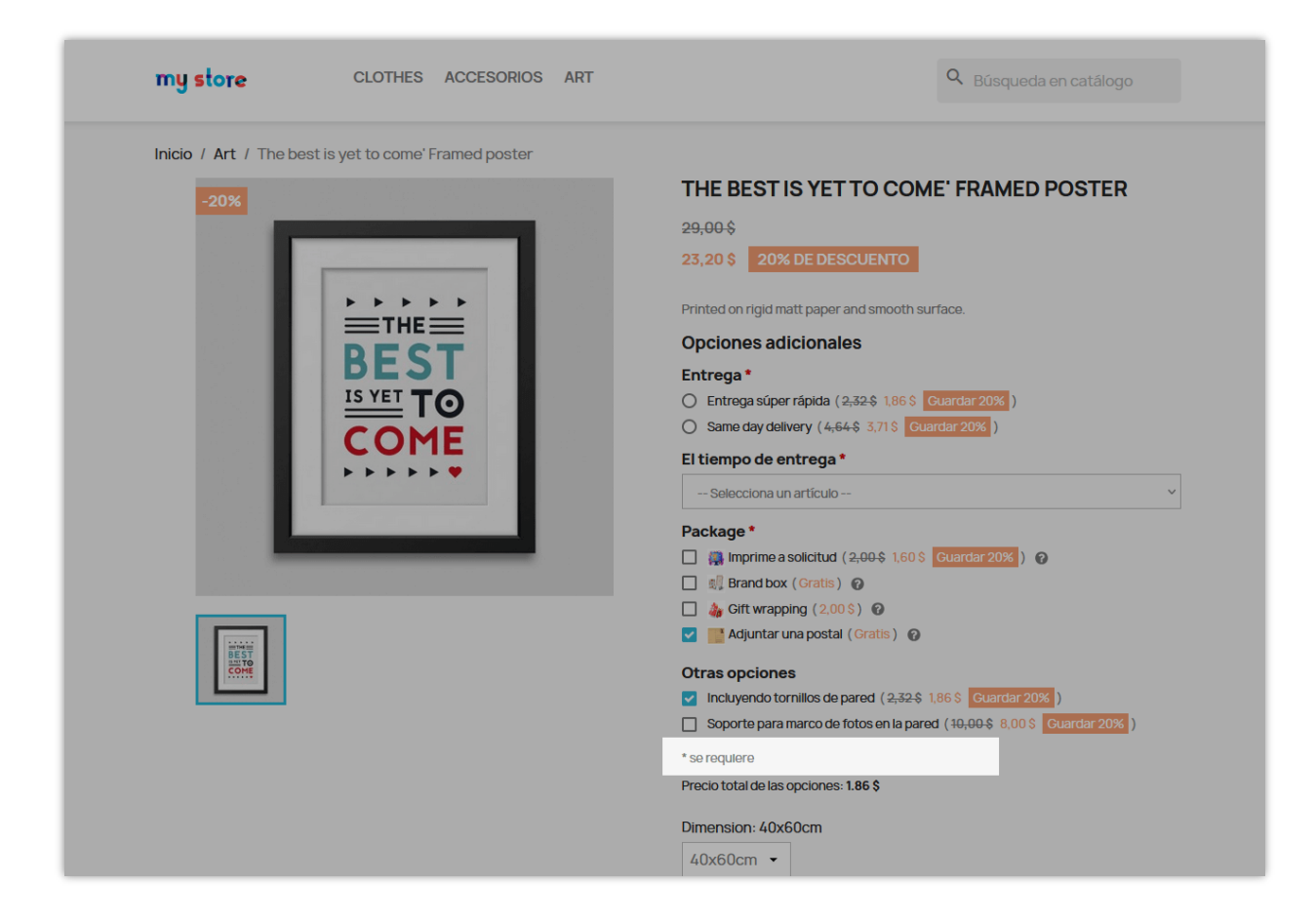

#### • Color de fondo del checkbox:

Esta opción te permite personalizar el color de fondo de los checkboxes para las opciones adicionales. Elige un color que coincida con el tema de tu tienda o uno que haga que las opciones resalten, asegurando que los clientes puedan ver e interactuar fácilmente con ellas.

#### • Cómo mostrar las opciones adicionales:

Elige cómo deseas que las opciones adicionales se muestren en la página de detalles del producto:

- Checkbox: Los clientes pueden seleccionar varias opciones marcando las casillas.
- Radio: Los clientes solo pueden seleccionar una opción de una lista.
- Menú de selección: Las opciones se muestran en un menú desplegable para una presentación más compacta.

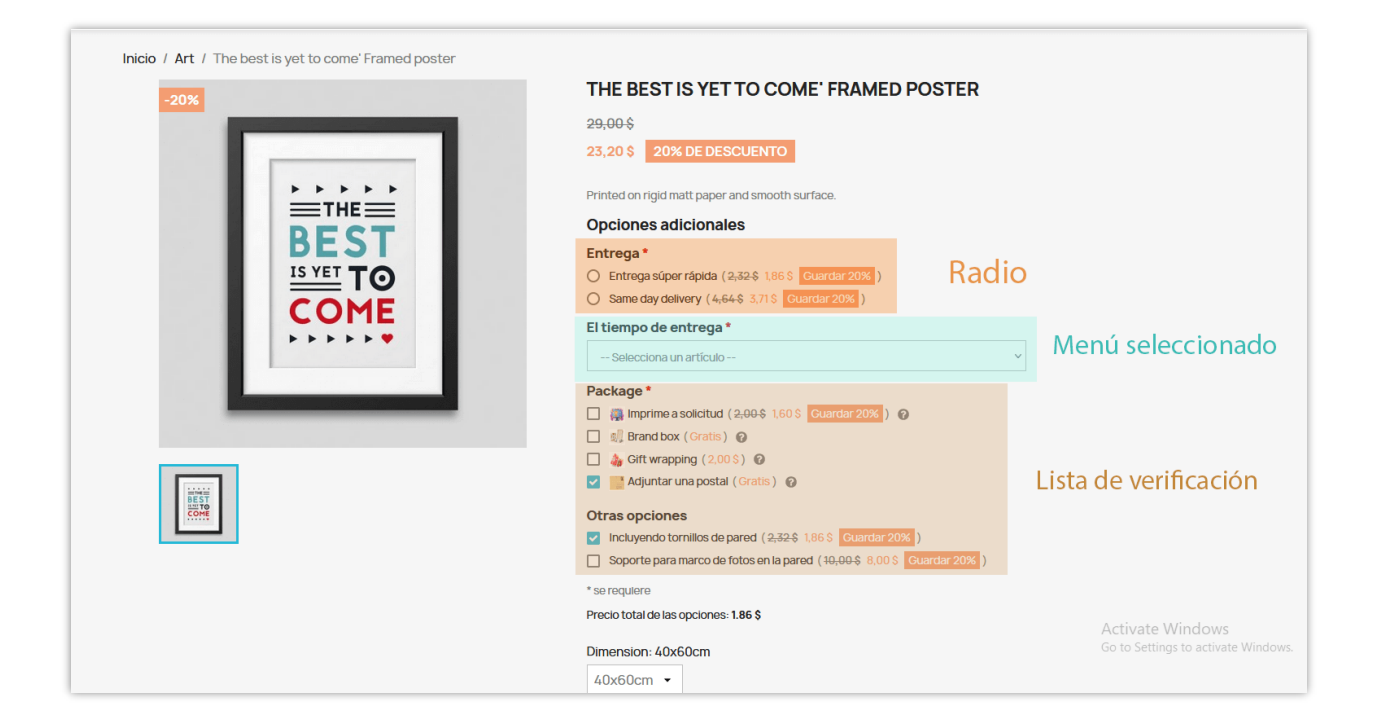

#### • Requerido:

Encendido | Apagado: Esta configuración determina si es obligatorio seleccionar una opción antes de añadir el producto al carrito. Si está configurado como "Encendido", los clientes deben seleccionar al menos una opción. Si está configurado como "Apagado", la selección de opciones es opcional.

#### 2. Grupos de opciones

Puede crear grupos de opciones y luego usarlos al crear opciones generales u opciones específicas para agrupar opciones con el mismo propósito. Por lo tanto, las opciones se mostrarán en la parte frontal de una manera ordenada, más científica y también más fácil de administrar para el administrador de la tienda.

| Confidurar                                                      |         |      | Atrás     | Traducir       | Configurar los hooks  |
|-----------------------------------------------------------------|---------|------|-----------|----------------|-----------------------|
| Product Options                                                 |         |      |           |                | 0                     |
| Color de fondo de la casilla de verificación                    | #2/b5d2 | •    |           |                |                       |
| Cómo mostrar opciones adicionales                               | Caja ~  |      |           |                |                       |
| Requerido                                                       | Off     |      |           |                |                       |
|                                                                 |         |      |           |                | Guardar               |
| Grupos de opciones Dopciones globales 10 Opciones específicas 5 |         |      |           |                |                       |
|                                                                 |         |      |           | + Agregar nu   | evo grupo de opciones |
| ID 🖡 Nombre 🖡                                                   |         | Requ | erido 🕶 P | osición 🕶 🔺    | Acción                |
|                                                                 |         | -    | ~         |                | Q Filtrar             |
| 2 Entrega                                                       |         |      | ✓ 4       | <b>P</b> 2     | &Editar 👻             |
| 5 El tiempo de entrega                                          |         |      | ✓ 4       | <b>H</b> 3     |                       |
| 9 Package                                                       |         |      | ✓ 4       | ₽ _ 4          |                       |
| Showing 1 to 3 of 3 (1 Page)                                    |         |      |           | Activate Minde | 211/2                 |

Solo necesita hacer clic en "**Agregar nuevo grupo de opciones**", luego complete el nombre del grupo en la ventana emergente "**Agregar grupo de opciones**" y seleccione "**Cómo mostrar la opción adicional**". Finalmente, haz clic en "**Guardar**" y listo.

|                                                             | Dejar en blanco para no mostrar notificación |               |
|-------------------------------------------------------------|----------------------------------------------|---------------|
| Agregar grupo de opciones                                   |                                              | ×             |
| * Nombre<br>Cómo mostrar opciones adicionales:<br>Requerido | Paquete<br>Caja ~<br>Off                     | es •          |
| es Opc Guardar                                              |                                              | Cancelar      |
| **                                                          |                                              | Requerido 🗸 🔺 |

#### 3. Opciones globales

En la página de configuración, desplácese hacia abajo y verá "**Opción global**". Es la lista de opciones que se aplica a todos los productos existentes en tu tienda.

|        |                             |                                    | Color de fondo de la c | asilla de verificaci | ión #2     | fb5d2  |                     |                             | •             |                                      |          |              |                   |
|--------|-----------------------------|------------------------------------|------------------------|----------------------|------------|--------|---------------------|-----------------------------|---------------|--------------------------------------|----------|--------------|-------------------|
|        |                             |                                    | Cómo mostrar           | opciones adiciona    | les Ca     | aja    | v                   |                             |               |                                      |          |              |                   |
|        |                             |                                    |                        | Requeri              | ido        | Off    |                     |                             |               |                                      |          |              |                   |
|        |                             |                                    |                        |                      |            |        |                     |                             |               |                                      |          |              | Guardar           |
| Grupo  | s de opciones               | Opciones globales                  | 10 Opcione             | es específicas (5)   |            |        |                     |                             |               |                                      |          |              |                   |
|        |                             |                                    |                        |                      |            |        |                     |                             |               |                                      |          | + Ai         | ñadir nueva opció |
| Entreg | §a<br>Nombre de la opción ▼ | <ul> <li>Descripción ▼▲</li> </ul> | Se aplican categorías  | Opción de uso 🕶      | Precio 🕶 🔺 | Peso▼▲ | Aplicar impuestos 🕶 | Aplicar precio específico 🕶 | Requerido 🕶 🔺 | Comprobado de forma predeterminada 🕶 | Activo 🗸 | Posición 🔻 🔺 | Acció             |
|        |                             |                                    |                        | v                    | Min        | М      | - ~                 | - v                         | - v           | v                                    |          |              | Q Filtrar         |
|        |                             |                                    |                        |                      | Max        | Mi     |                     |                             |               |                                      |          |              |                   |
| 3      | Entrega súper rápida        |                                    | Todas las categorias   | ~                    | 10%        | 0 (kg) | ~                   | *                           | ×             | ×                                    | ~        | <b>+</b> 1   | 🖋 Editar 🗸        |
| 4      | Same day delivery           |                                    | Todas las categorias   | ~                    | 20%        | 0 (kg) | *                   | *                           | ×             | ×                                    | Activat  | e Windows    | &Editar 🔹         |
|        |                             |                                    |                        |                      |            |        |                     |                             |               |                                      |          |              |                   |

El módulo de **Opciones Adicionales** le permite agregar un número ilimitado de opciones globales. Comience a agregar una nueva opción haciendo clic en el botón "**Agregar nueva opción**".

- Introduzca el nombre y la descripción de la opción. Puede ingresar el nombre y la descripción de la opción para varios idiomas.
- Habilite la opción "Usar opción (Globalmente)"
- Establecer el precio de la opción global: puede seleccionar calcular el precio de la opción por una cantidad fija o un porcentaje del precio del producto.
- Cambie las opciones relacionadas si lo desea
- Habilite "Mostrar por grupo de opciones" si desea mostrar esta opción en un grupo, luego elija un grupo para esa opción.
- Sube una imagen para la opción
- Finalmente, habilite la opción "**Activo**" y guarde su configuración

<u>Nota:</u> Para utilizar las opciones "**Comprobar de forma predeterminada**" y "**Obligatorio** (**Global**)", debe optar por mostrar la opción como una "casilla de verificación". Estas 2 opciones no se aplicarán al tipo "**radio**".

|            | Añadir opción                         |                                                                                                    | ×            |                      |
|------------|---------------------------------------|----------------------------------------------------------------------------------------------------|--------------|----------------------|
|            | * Nombre                              |                                                                                                    | en 🗸         |                      |
|            | Descripción                           | en                                                                                                    |              |                      |
|            | Usar opción (Globalmente)             | On<br>Esta opción se oplicará a todos los productos existentes en tu tienda.                              |              |                      |
|            | Cómo calcular el precio de la opción: | Cantidad fija v                                                                                           |              |                      |
| ificas (5) | Precio                                | \$ El precio se ogregoro al precio del                                                                    |              |                      |
|            |                                       | producto sí los clientes seleccionan esta<br>opción.                                                      |              |                      |
|            | Peso                                  | kg                                                                                                    |              |                      |
|            | Aplicar Impuestos                     | Off<br>Aplicar la regia fiscal definida en la pestaña "Precios" de la página de edición del producto      |              | Aplicar precio espec |
|            | Aplicar precio específico             | Off<br>Aplicar el precio específico definido en la pestaña "Precios" de la página de edición del producto | ,            |                      |
|            | Requerido (Global)                    | Off<br>Los clientes deben seleccionar esta opción al comprar un producto.                                 |              | ب<br>ب               |
|            | Comprobado de forma predeterminada    | Off                                                                                                    |              |                      |
|            | Mostrar por grupo de opciones         | Off                                                                                                    |              |                      |
| _          | Categorías                            | Contraer todo Expandir todo Marcar todas                                                                  | marcar todas | Aplicar precip espec |
|            |                                       | 🗋 🖿 inicio                                                                                                |              |                      |
|            | Imagen                                | Añadir archivo                                                                                            |              | ×                    |
|            |                                       | Formatos aceptados: jag. png. jpeg. gif. Limite: 8MB                                                      |              | ×                    |
|            | Activo                                | U on                                                                                                    | ~            | ×                    |
|            | Guardar                               |                                                                                                    | Cancelar     |                      |

Se mostrará una nueva opción en su back-end, y puede editarla rápidamente directamente o hacer clic en el botón "**Editar**":

| Configurar<br>Opciones Adicionales                                                                                                    |                                                    | Atrás                                                   | Traducir Compr                 | obar actualizaciones Configurar los hooks |
|----------------------------------------------------------------------------------------------------|----------------------------------------------------|---------------------------------------------------------|--------------------------------|-------------------------------------------|
| Grupos de opciones Opciones globales (6) Opciones específicas (2)                                                                      |                                                    |                                                         |                                | + Añadir nueva opción                     |
| Muestra                                                                                                    |                                                    |                                                         |                                |                                           |
| ID ** Nombre de la opcion ** Descripcion ** Se aplican categorias Opcion de uso **                                                     | Predo * Aplicar impuestos * Aplicar<br>Mini<br>Max | precio espectifico * A Requerido * A Comprol<br>v _ v v | bado de forma predeterminada * | Active ** Posicien ** Accion              |
| Permitiendo Ciothes<br>impresiones de<br>alidades Men V<br>individuales Women<br>pequeñas                                              | 2,00 \$                                            | × ×                                                     | ×                              | ✓ 🕂 1 🖉 Editar 💌                          |
| El producto se<br>colocara en la caja<br>de la marca antes<br>de empacar                                                               | 0,00 \$                                            | x x                                                     | ~                              | ✓ ⊕ 2 ØEditar ▼                           |
| Todos los antrulos<br>de regulo se<br>envuelven en<br>5 Envoltorio de regalo<br>da calidad antes<br>de empaquetarlos<br>de forma agura | 2,00 \$                                            | ✓ ×                                                     | ×                              | ✓ + 3  Editor ▼                           |
| Puede rectoir<br>adhesinos, imanes<br>8 Adjuntar una postal<br>u otros elementos Todas las categorias ✔<br>adjuntos a sus<br>postales  | 0,00 \$                                            | х х                                                     | *                              | ✓ + 4 ØEditar ▼                           |
| Showing 1 to 4 of 4 (1 Page)                                                                                                    |                                                    |                                                         |                                |                                           |

Además, puede editar la opción global en la página de edición de productos específicos.

| Opciones globales            |                           |                        |                    |                    |                       |                                    |
|------------------------------|---------------------------|------------------------|--------------------|--------------------|-----------------------|------------------------------------|
| Muestra<br><sub>Nombre</sub> | Opción de uso             | Precio                 | Aplicar impuestos  | Aplicar específico | Requerido             | Comprobado de forma predeterminada |
| 📃 Caja de marca              | Por defecto (Sí) v        | Por defecto (Gratis) 🗸 | Por defecto (Si) 🗸 | Por defecto (No) 🗸 | Por defecto (No) 🗸    | Por defecto (Si) 🗸                 |
| Envoltorio de regalo         | Por defecto (Si) 🗸        | Por defecto (2.00) v   | Por defecto (Si) 🗸 | Por defecto (Si) 🗸 | Por defecto (No) 🗸    | Por defecto (No) 🗸                 |
| ⊟ Adjuntar una postal        | Por defecto (Sí) 🗸        | Por defecto (Gratis) 🗸 | Por defecto (No) v | Por defecto (No) 🗸 | Por defecto (No) 🗸    | Por defecto (Si) 🗸                 |
| Entrega                      |                           |                        |                    |                    |                       |                                    |
| Nombre                       | Opción d <del>e</del> uso | Precio                 | Aplicar impuestos  | Aplicar específico | Requerido             | Comprobado de forma predeterminada |
| 😑 Entrega súper rápida       | Por defecto (Si) 🗸        | Por defecto (10.00%) v | Por defecto (Sí) 🗸 | Por defecto (Si) 🗸 | Por defecto (No) \vee | Por defecto (No) 🖌                 |
| Same day delivery            | Por defecto (Si) 🗸        | Por defecto (20.00%) v | Por defecto (Sí) 🗸 | Por defecto (Sí) 🗸 | Por defecto (No) 🗸    | Por defecto (No) 🐱                 |
| Guardar configuraciones      | de opciones adicionales   |                        |                    |                    |                       |                                    |

Ahora, vea cómo se ve en la oficina principal:

| my store             | CLOTHES ACCESORIOS            | ART Q Búsqueda en catálogo                                                             |
|----------------------|-------------------------------|----------------------------------------------------------------------------------------|
| Inicio / Art / The a | dventure begins Framed poster | THE ADVENTURE REGINS FRAMED POSTER                                                     |
|                      | Adventure<br>BEGINS           | 29,00 \$ Printed on rigid matt finish and smooth surface. Opciones adicionales Muestra |
| Addate<br>BEGINS     |                               | Dimension<br>40x60cm  Cantidad                                                         |
|                      |                               | 1 R ANADIR AL CARRITO                                                                  |

# 4. Opciones específicas

Además de crear nuevas opciones globales para todos los productos actuales en su tienda, también puede agregar nuevas opciones específicas para cada producto.

En el back-end de PrestaShop, abra la página de edición del producto del elemento que desea agregar opciones específicas. Seleccione la pestaña "**Opciones Adicionales**", luego busque y haga clic en el botón "**Agregar opción específica**".

| Ajustes básicos Cai           | ntidades Transp          | orte Precio SEO Opciones     | Opciones Adicionales                       |                      |                                      |                         |                |
|-------------------------------|--------------------------|------------------------------|--------------------------------------------|----------------------|--------------------------------------|-------------------------|----------------|
| Opciones globales             |                          |                              |                                            |                      |                                      |                         |                |
| Muestra                       |                          |                              |                                            |                      |                                      |                         |                |
| Nombre                        | Opción de uso            | Precio                       | Aplicar impuestos                          | Aplicar específico   | Requerido                            | Comprobado de forma     | predeterminada |
| 📃 Caja de marca               | Por defecto (Sí) 🗸       | Por defecto (Gratis) \vee    | Por defecto (Sí) 🗸                         | Por defecto (No) 🗸   | Por defecto (No) 🗸                   | Por defecto (Si) 🗸      |                |
| Envoltorio de regalo          | Por defecto (Sí) 🗸       | Por defecto (2.00) 🗸         | Por defecto (Si) 🗸                         | Por defecto (Si) 🗸   | Por defecto (No) 🗸                   | Por defecto (No) 🗸      |                |
| ⊟ Adjuntar una postal         | Por defecto (Sí) 🗸       | Por defecto (Gratis) 🗸       | Por defecto (No) 🗸                         | Por defecto (No) 🗸   | Por defecto (No) 🗸                   | Por defecto (Si) 🗸      |                |
| Guardar configuraciones       | s de opciones adicionale |                              |                                            |                      |                                      |                         |                |
|                               |                          | _                            |                                            |                      |                                      |                         |                |
| Opciones específic            | as                       |                              |                                            |                      |                                      |                         |                |
| ID Nombre de la opció         | n Descripción            | Usar opción<br>global Precio | Aplicar Aplicar pre<br>impuestos específic | cio C<br>o Requerido | omprobado de forma<br>predeterminada | Activo Posición         | Acción         |
| 6 Graba tu nombre en<br>bolsa | la                       | ✓ 5.00                       | <b>v v</b>                                 | ×                    | ×                                    | <ul><li>✓ ⊕ 1</li></ul> | e Editar       |

- En la ventana emergente "Agregar opción específica", complete los campos de información requeridos: nombre de la opción, descripción, precio, otras opciones relacionadas.
- Habilite "**Mostrar por grupo de opciones**" si desea mostrar esta opción en un grupo, luego elija un grupo para esa opción.
- Habilite la opción "**Usar opción (Globalmente)**" si desea aplicar esta opción adicional a todos los productos existentes en su tienda.
- Guarde todos sus cambios.

| to,                  |                                       |                                                                                                    |                   |
|----------------------|---------------------------------------|----------------------------------------------------------------------------------------------------|-------------------|
|                      | AGREGAR OPCIÓN ESPECÍFICA             | ×                                                                                                  | <                 |
| Opción               |                                       |                                                                                                    | do                |
| Por de               | * Nombre                              | es ~                                                                                               | ecto (No) 🗸       |
| Por de               | Descripción                           | es v                                                                                               | acto (No) - X     |
|                      |                                       |                                                                                                    |                   |
|                      |                                       | li.                                                                                                |                   |
| Opción de            | Opción de uso                         |                                                                                                    | do                |
| Por defec            | Opcion de uso                         | Esta opción se aplicará a tados las productos existentes en tu tienda.                             | ecto (No) 🗸       |
| Por defec            | Cómo calcular el precio de la opción: | Cantidad fila                                                                                      | ecto (No) 🗸       |
| Por defec            |                                       |                                                                                                    | ecto (No) 🗸       |
| Por defer            | Precio                                | El precio se ogregaró al precio del                                                                | ecto (No)         |
|                      |                                       | producto si nos cilentes seleccionan esta<br>opción.                                               |                   |
|                      | Peso                                  | kg                                                                                                 |                   |
| Opción d             | Aplicar Impuestos                     | ON OFF                                                                                             | ido               |
| Por defe             |                                       | Aplicar la regla fiscal definida en la pestaña "Precios" de la página de edición del producto      | fecto (No) 🖂      |
| Por defe             | Aplicar precio específico             | ON OFF                                                                                             | fecto (No) 🗸      |
| Por defe             |                                       | Aplicar el precio específico definido en la pestaña "Precios" de la página de edición del producto | fecto (No) 🗸      |
| Por defe             | Requerido                             | ON OFF                                                                                             | fecto (No)        |
|                      |                                       | Los clientes deben seleccionar esta opción al comprar un producto.                                 |                   |
| le opciones adiciona | Comprobado de forma predeterminada    | ON OFF                                                                                             |                   |
|                      | Mostrar por grupo de opciones         | ON OFF                                                                                             |                   |
| 5                    | Imagen                                | Añadir archivo                                                                                     |                   |
| D                    |                                       | Formatos aceptados: jpg, png, jpeg, gjf. Limite: 8MB                                               | do de forma prede |
| a bolsa              | A set i sa                            | 00 077                                                                                             | ×                 |
| radana               | ACTIVO                                | ON OH-                                                                                             |                   |
|                      | Guardan                               | Parvalar                                                                                           |                   |
|                      |                                       | Calificial                                                                                         |                   |

Después de agregar con éxito una nueva opción, puede editarla rápidamente directamente en la página de edición del producto.

| AUDITES DRIVEN DIS                                     | untidados Transo         | arto Brocio SEO        | Opcionoc       |                |                 |                    |                                      |         |               |                |
|--------------------------------------------------------|--------------------------|------------------------|----------------|----------------|-----------------|--------------------|--------------------------------------|---------|---------------|----------------|
| ngustes busicos — et                                   | induades fransp          | one Piecio Seo         | opciones       | Opciones Adi   | cionales        |                    |                                      |         |               |                |
| Opciones globales                                      |                          |                        |                |                |                 |                    |                                      |         |               |                |
| Muestra                                                |                          |                        |                |                |                 |                    |                                      |         |               |                |
| Nombre                                                 | Opción de uso            | Precio                 |                | Aplicar in     | npuestos        | Aplicar específico | Requerido                            | Compro  | bado de forma | predeterminada |
| 📃 Caja de marca                                        | Por defecto (Si) 🗸       | Por defecto (Gratis) 🗸 |                | Por defe       | ecto (Si) 🗸     | Por defecto (No) 🗸 | Por defecto (No) 🗸                   | Por def | ecto (Sí) 🗸   |                |
| Envoltorio de regalo                                   | Por defecto (Si) 🗸       | Por defecto (2.00) V   |                | Por defe       | ecto (Sí) 🗸     | Por defecto (Si) 🗸 | Por defecto (No) 🗸                   | Por def | ecto (No) 🗸   |                |
| 📃 Adjuntar una postal                                  | Por defecto (Sí) 🗸       | Por defecto (Gratis) 🗸 |                | Por defe       | ecto (No) 🗸     | Por defecto (No) 🗸 | Por defecto (No) 🗸                   | Por def | ecto (Sí) 🗸   |                |
| Guardar configuracione                                 | s de opciones adicionale | s                      |                |                |                 |                    |                                      |         |               |                |
|                                                        |                          | -                      |                |                |                 |                    |                                      |         |               |                |
| Opciones específi                                      | as                       |                        |                |                |                 |                    |                                      |         |               |                |
|                                                        |                          | Usar opci              | ón             | Aplicar        | Aplicar preci   | o Co<br>Requerido  | omprobado de forma<br>predeterminada | Activo  | Posición      | Acción         |
| ID Nombre de la opci                                   | ón Descripción           | global                 | Precio         | mpuestos       | específico      |                    |                                      |         |               |                |
| ID Nombre de la opcio<br>6 Graba tu nombre en<br>bolsa | on Descripción           | global<br>V            | Precio<br>5.00 | rmpuestos<br>✓ | específico<br>🗸 | ×                  | ×                                    | ~       | <b>+</b> 1    | Editar         |

Ahora abra la página de detalles del producto en la oficina principal, encontrará su opción específica recién creada.

| my store CLOTHES ACCESORIOS ART | <b>Q</b> Búsqueda en catálogo                                                         |
|---------------------------------|---------------------------------------------------------------------------------------|
|                                 | SHOULDER BAG WITH CHAIN         99,99 \$         Opciones adicionales         Muestra |

Para hacer que la edición de opciones específicas sea más conveniente para los clientes, hemos configurado la lista "**Otras opciones**" en la página de configuración del módulo para que pueda administrar, editar o eliminar fácilmente.

|         | gurar<br>Adiciona                        | les                                       |                                            |                     |                                         |                                                                                                    |                       |                           | Atrás             | Traducir         | omprobar actualizacione | s         | Configurar los hooks |  |  |
|---------|------------------------------------------|-------------------------------------------|--------------------------------------------|---------------------|-----------------------------------------|----------------------------------------------------------------------------------------------------|-----------------------|---------------------------|-------------------|------------------|-------------------------|-----------|----------------------|--|--|
|         |                                          |                                           |                                            |                     | El título de la lis<br>correo electroni | El truluo de la lísta de opciones seleccionado se mastrará en la pogina del carrito de compras, la pogina de confirmacion del pedido, los detalles del pedido y se enviara un<br>correo electronico a las clientes. |                       |                           |                   |                  |                         |           |                      |  |  |
|         |                                          |                                           | Color de fondo de la                       | casilla de verifica | ción #2fb5d2                            | ٢                                                                                                    |                       |                           |                   |                  |                         |           |                      |  |  |
|         | Cômo mostrar la opción adicional: Caja v |                                           |                                            |                     |                                         |                                                                                                    |                       |                           |                   |                  |                         |           |                      |  |  |
|         |                                          |                                           |                                            |                     |                                         |                                                                                                    |                       |                           |                   |                  |                         |           | Guardar              |  |  |
| Grupo   | s de opcio                               | nes Opciones gl                           | obales 6 Opci                              | ones específicas 🤅  | 4)                                      |                                                                                                    |                       |                           |                   |                  |                         |           |                      |  |  |
| ID▼▲    | Imagen                                   | Nombre del producto 🖛 🛎                   | Nombre de la opción 🔻 🛎                    | Descripción 🔻 🍝     | Usar opción global 🔻 🔺                  | Precio 🔻 🛎                                                                                                    | Aplicar impuestos 🔻 🛎 | Aplicar precio específico | ▼ ▲ Requerido ▼ ▲ | Comprobado de fo | rma predeterminada 🖛 🔺  | ctivo 🔻 🔺 | Acción               |  |  |
|         | -                                        |                                           |                                            |                     | - *                                     | Mini                                                                                                    | - *                   | -                         | • - •             | -                | ~                       | - •       | Q Filtrar            |  |  |
|         |                                          |                                           |                                            |                     |                                         | Мах                                                                                                    |                       |                           |                   |                  |                         |           |                      |  |  |
| 10      |                                          | The best is yet to come'<br>Framed poster | Soporte para marco de<br>fotos en la pared |                     | ×                                       | 10,00 \$                                                                                                    | ~                     | ~                         | ×                 |                  | ×                       | <b>~</b>  | 🖋 Editar 🔍           |  |  |
| 9       |                                          | The best is yet to come'<br>Framed poster | Incluyendo tornillos de<br>pared           |                     | ×                                       | 10.00%                                                                                                    | ×                     | ×                         | ×                 |                  | ×                       | ×         | 🖋 Editar 🔍 🔻         |  |  |
| 7       | <u>p</u>                                 | Shoulder bag with chain                   | Bolso bandolera con<br>cadena              |                     | ×                                       | 6,00 \$                                                                                                    | ×                     | ×                         | ×                 |                  | ×                       | •         | Seditar 💌            |  |  |
| 6       | 1×                                       | Shoulder bag with chain                   | Graba tu nombre en la<br>bolsa             |                     | ~                                       | 5,00 \$                                                                                                    | ×                     | ×                         | ×                 |                  | ×                       | •         | Seditar 💌            |  |  |
| Showing | Showing 1 to 4 of 4 (1 Page)             |                                           |                                            |                     |                                         |                                                                                                    |                       |                           |                   |                  |                         |           |                      |  |  |

# IV. GRACIAS

Gracias de nuevo por comprar nuestro producto y revisar esta documentación. Esperamos que este documento sea útil y eficiente en la instalación y el uso del módulo **Opciones Adicionales**. Si tiene alguna pregunta cuya respuesta no está disponible en este documento, no dude en ponerse en contacto con nosotros.